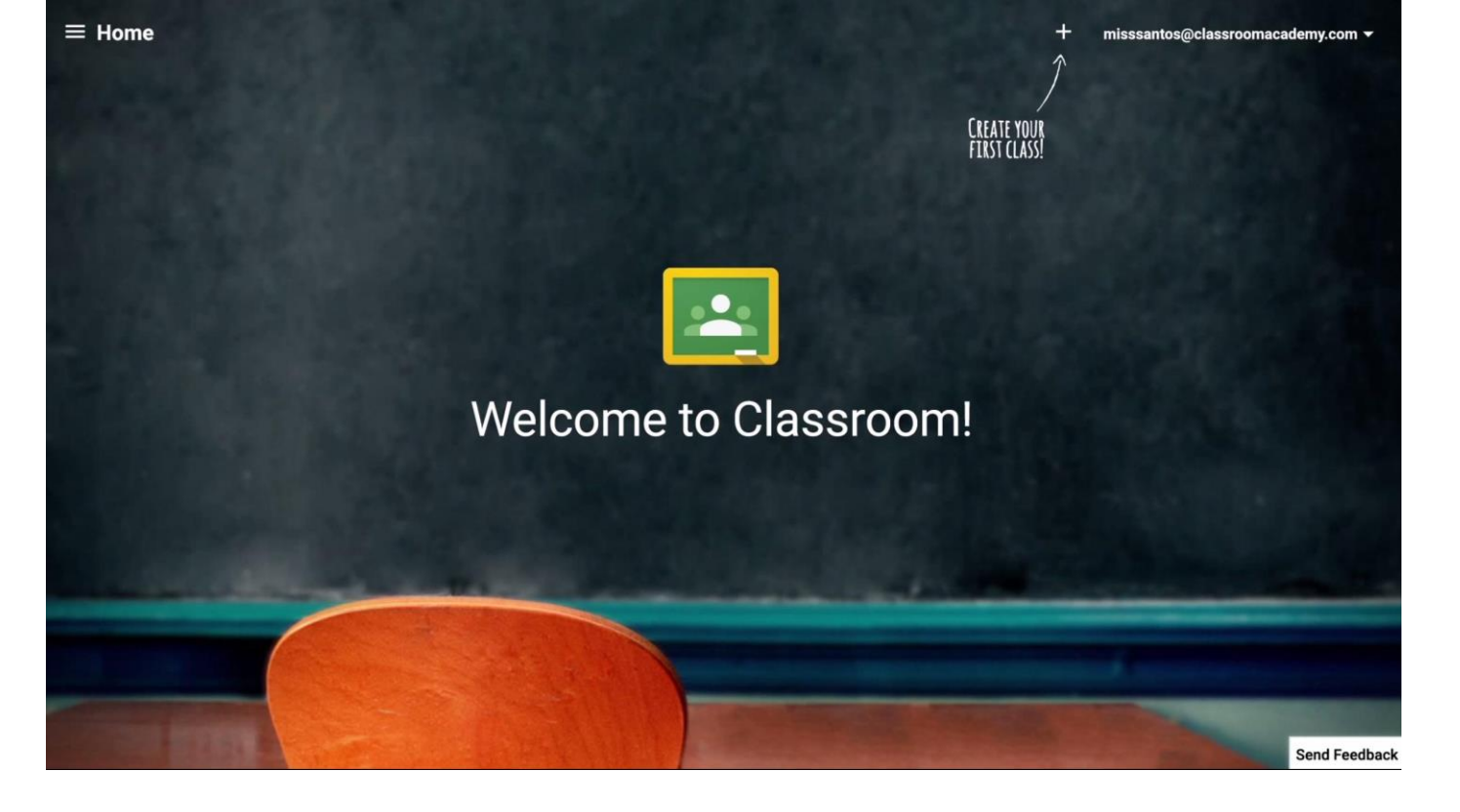

#### Turning in Assignment on Google Classroom

A tutorial

#### Go to Google Classroom and click your class.

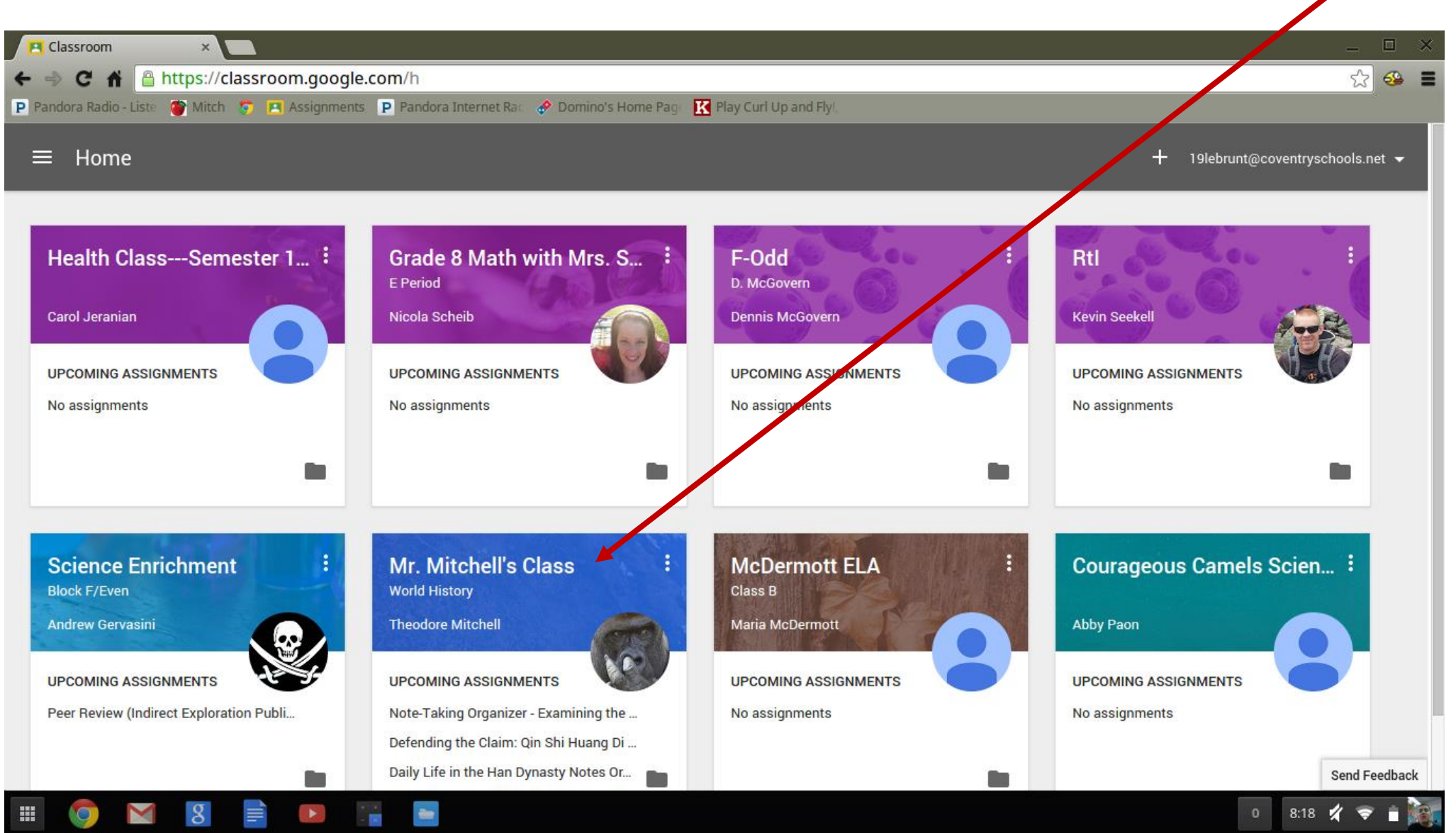

#### Scroll down to see all of the assignments.

| 🖪 Mr. Mitchell's Class Worl 🗴                         |                                                                                                    | ×                               |      |
|-------------------------------------------------------|----------------------------------------------------------------------------------------------------|---------------------------------|------|
| ← → C f  A Attps://classroom.google.com/c             | /MzYxODY3Mlpa                                                                                                    | ☆ 🥵 🛢                           | 1    |
| P Pandora Radio - Liste 💣 Mitch 😨 🖪 Assignments P Par | dora Internet Ra 🛛 🔗 Domino's Home Pag 🛛 🔣 Play Curl Up and Ry                                                                                                    |                                 |      |
|                                                       | A Straight of the second second second second second second second second second second second second second se                                                                                                    | 19lebrunt@coventryschools.net ▼ |      |
|                                                       |                                                                                                    | in the second second            |      |
|                                                       |                                                                                                    |                                 |      |
|                                                       | Mr. Mitchell's Class                                                                                                    | and the second                  |      |
|                                                       | Theodore Mitchell                                                                                                    |                                 |      |
|                                                       | World History                                                                                                    |                                 |      |
|                                                       | the state of the state of the s |                                 |      |
| States And And And                                    |                                                                                                    |                                 |      |
|                                                       |                                                                                                    |                                 |      |
|                                                       | STREAM CLASSMATES ABOUT                                                                                                    |                                 |      |
|                                                       |                                                                                                    |                                 |      |
|                                                       | Obere with your slope                                                                                                    |                                 |      |
| ASSIGNMENTS VIEW ALL                                  | share with your class                                                                                                    |                                 |      |
|                                                       |                                                                                                    |                                 |      |
| DUE TODAY                                             |                                                                                                    | DUE OOT 10                      |      |
| Note-Taking Organizer -<br>Examining the Reign of Qin | ASSIGNMENT OCTO                                                                                                    | DUE OCT TU                      |      |
| Shi Huang Di                                          | Daily Life in the Han Dynasty Notes Organizer                                                                                                    | OPEN                            |      |
|                                                       |                                                                                                    |                                 |      |
| DUE TOMORROW                                          | DailyLifeintheHanDynastyGraphicOrganizer.doc                                                                                                    |                                 |      |
| Defending the Claim: Qin                              | word                                                                                                    | Send Feedback                   |      |
| 🔳 🧔 🖂 🖪 📄 🔚                                           |                                                                                                    | 1 8:18 🚀 🗢 🗎 🎉                  | 1 al |

The "Note-Taking..." assignment is handed in and says, "DONE." The "Video Assignment..." has not been handed in. Click an assignment to turn in work.

| Ar. Mitchell's Class Worl                            |                                                                                                    |                  | _ 🗆 ×            |
|------------------------------------------------------|----------------------------------------------------------------------------------------------------|------------------|------------------|
| ← → C f  https://classroom.google.com/d              | /MzYxODY3Mlpa                                                                                                    |                  | ☆ 🐣 🔳            |
| P Pandora Radio - Liste 🍯 Mitch 🧊 🖪 Assignments P Pa | ndora Internet Rac 🛷 Domino's Home Page 🔂 Play Curl Up and Fly!,                                                                              |                  |                  |
| $\equiv$ Mr. Mitchell's Class World History          | STREAM CLASSMATES ADOUT                                                                                                    | 19lebrunt@covent | tryschools.net 👻 |
|                                                      | Add a comment                                                                                                    |                  |                  |
|                                                      |                                                                                                    |                  |                  |
|                                                      | ASSIGNMENT Oct 1                                                                                                    | DONE             |                  |
|                                                      | Note-Taking Organizer - Examining the Reign of Qin Shi Huang Di<br>Make sure you follow the directions listed in the footer of the organizer. | OPEN             |                  |
|                                                      | NoteTakingGraphicOrganizeronQinShiHuangDi.doc<br>Word                                                                                         |                  |                  |
|                                                      | Link<br>http://www.mitchellteachers.org/WorldHistory/AncientChinaCurriculum/ExaminingReignofQinShiHu                                          | iangDiAssignmen  |                  |
|                                                      | Add a comment                                                                                                    |                  |                  |
|                                                      |                                                                                                    | <u> </u>         |                  |
|                                                      | ASSIGNMENT Sep 23                                                                                                    | LATE             |                  |
|                                                      | Video Assignment: China's First Emperor                                                                                                    | OPEN             | Send Feedback    |
| 🏢 🌀 🖬 🖪 📄 🔚                                          |                                                                                                    | 1 8:             | :19 🗶 🗢 🗎 🎆      |

#### Here's an assignment that has not been handed in yet. Click "ADD" to select a document to turn in.

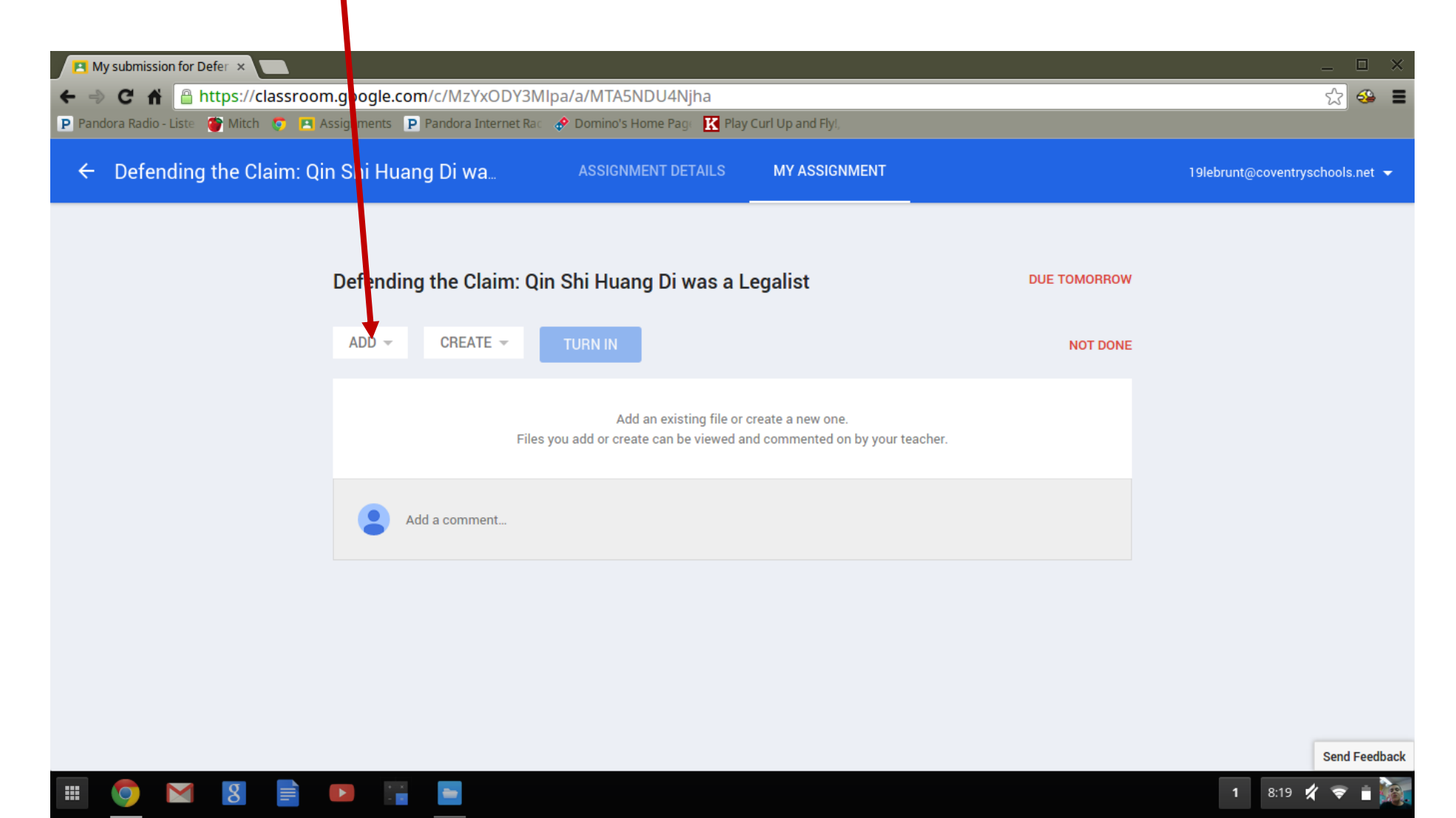

### Select "Google Drive" from the drop-down menu that appears.

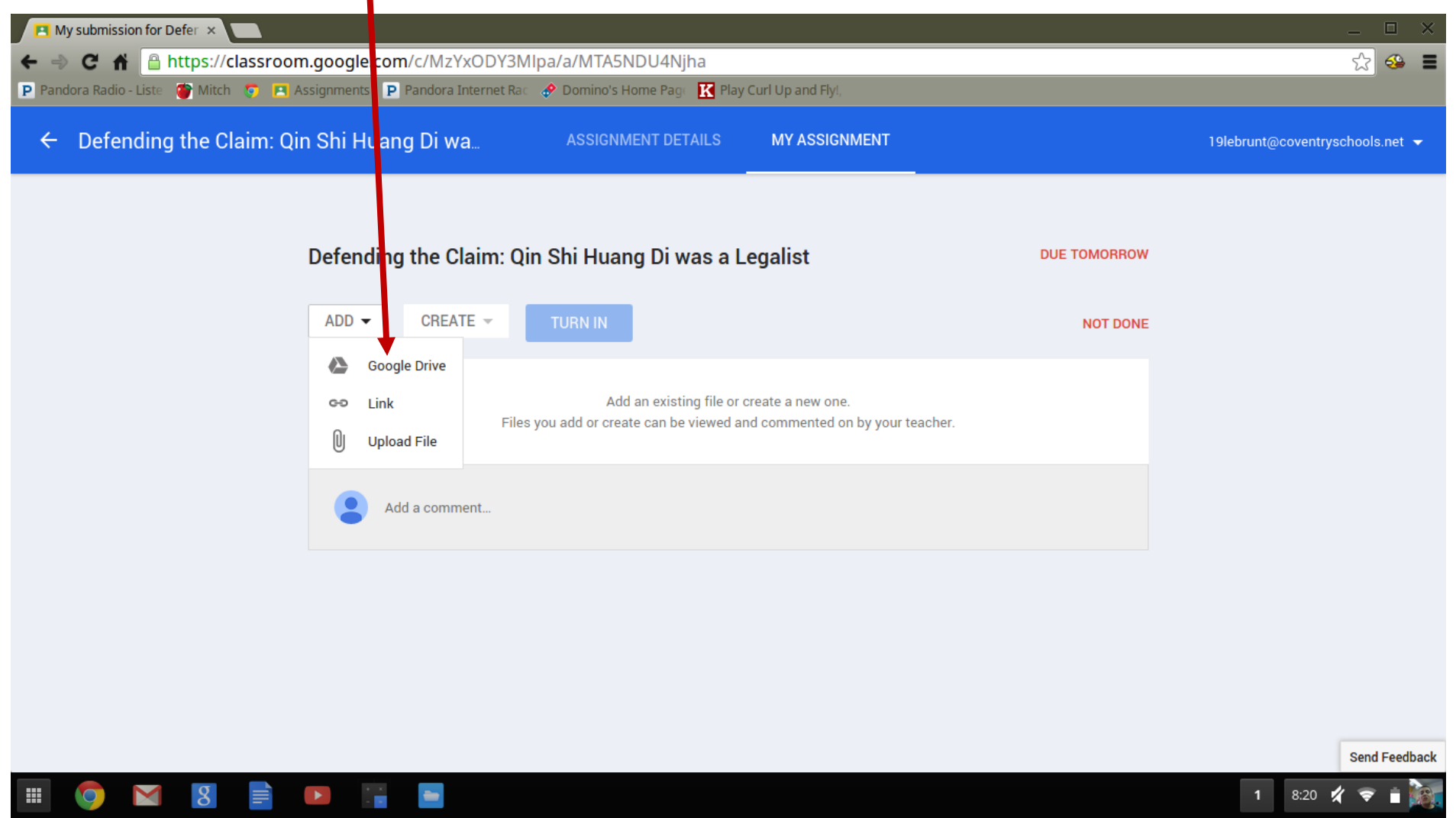

## Find the document, click to select it, then click the "Add" button.

| P Pandora Radio - Liste ♥ Mitch ♥ ← Defending the Claim: | Assamments P Pandora Internet                                                                                                    | Rac 🛷 Domino's Home Page 🔣 I                                                                                                    | Play Curl Up and Fly!, |                                                                                                    | 19lebrunt@coventryschools.net ▼ |
|----------------------------------------------------------|----------------------------------------------------------------------------------------------------|----------------------------------------------------------------------------------------------------|------------------------|----------------------------------------------------------------------------------------------------|---------------------------------|
|                                                          | Insert files using Goog<br>Upload My Drive St                                                                                                    | le Drive                                                                                                    |                        | ×                                                                                                    |                                 |
|                                                          | Classroom                                                                                                    |                                                                                                    | ▼ Q,                   | ≡ Å2                                                                                                    |                                 |
|                                                          | Yes have       Yes have         Yes have       Yes have         Yes have       Yes have | De Ser Se Dess<br><b>De Carago - France</b><br>Ser Se Se De Se De Se |                        | <section-header><section-header></section-header></section-header> |                                 |
|                                                          | eopy of Express Yourse                                                                                                    | DefendingtheClaimQinS                                                                                                    | Copy of NoteTakingGra  | Copy of Meal Out                                                                                                    |                                 |
|                                                          | Add Cancel                                                                                                    |                                                                                                    |                        |                                                                                                    |                                 |

# This screen is displayed ("ADDING") while your document is being uploaded to turn in.

| A My submission for Defer ×           |                                          |                                                                |                                                      |              | _ 🗆 ×                           |
|---------------------------------------|------------------------------------------|----------------------------------------------------------------|------------------------------------------------------|--------------|---------------------------------|
| ← ⇒ C fi antips://classroom           | m.google.com/c/MzYxODY3                  | Mlpa/a/MTA5NDU4Mjna                                            |                                                      |              | ☆ 🗳 🗎                           |
| P Pandora Radio - Liste 🍯 Mitch 🌍 🖪 / | Assignments <b>P</b> Pandora Internet Ra | ic 🔶 Domino's Horne Page 🔣 Play                                | / Curl Up and Fly!,                                  |              |                                 |
| ← Defending the Claim: Q              | in Shi Huang Di wa                       | AT SIGNMENT DETAILS                                            | MY ASSIGNMENT                                        |              | 19lebrunt@coventryschools.net 👻 |
|                                       | /                                        |                                                                |                                                      |              |                                 |
|                                       | Defending the Claim: Q                   | lin Shi Huang Di was a l                                       | egalist                                              | DUE TOMORROW |                                 |
|                                       | ADDING  CREATE                           | TURN IN                                                        |                                                      | NOT DONE     |                                 |
|                                       | File                                     | Add an existing file or<br>s you add or create can be viewed a | create a new one.<br>nd commented on by your teacher |              |                                 |
|                                       | Add a comment                            |                                                                |                                                      |              |                                 |
|                                       |                                          |                                                                |                                                      |              |                                 |
|                                       |                                          |                                                                |                                                      |              |                                 |
|                                       |                                          |                                                                |                                                      |              |                                 |
|                                       |                                          |                                                                |                                                      |              | Send Feedback                   |
| 💷 👩 🖂 😫 📄                             |                                          |                                                                |                                                      |              | 1 8:20 🚀 🤶 🕇 🌬                  |

## Once uploaded, you will see your document displayed below. Click "TURN IN."

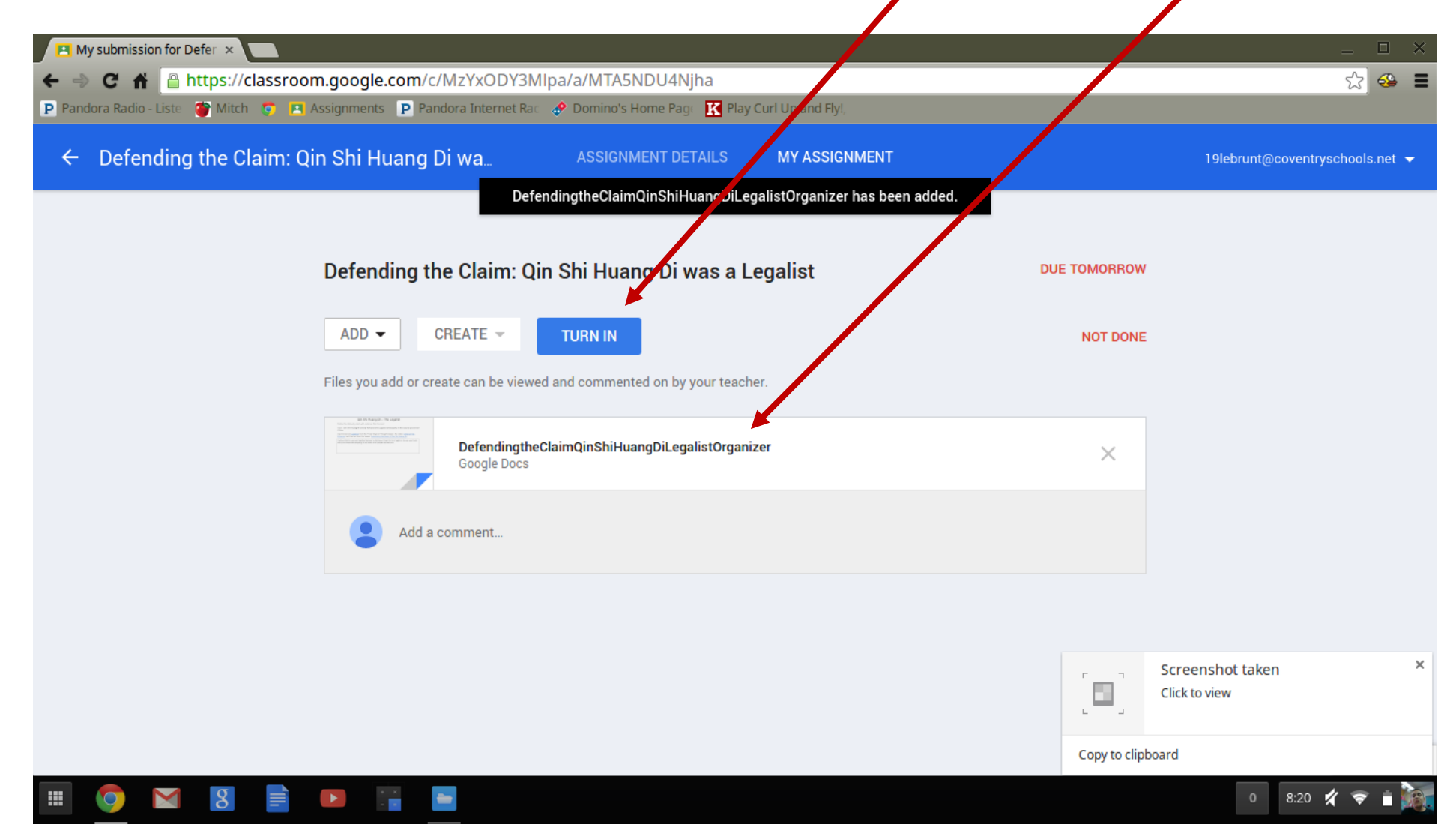

## This confirmation screen will show. Click "TURN IN."

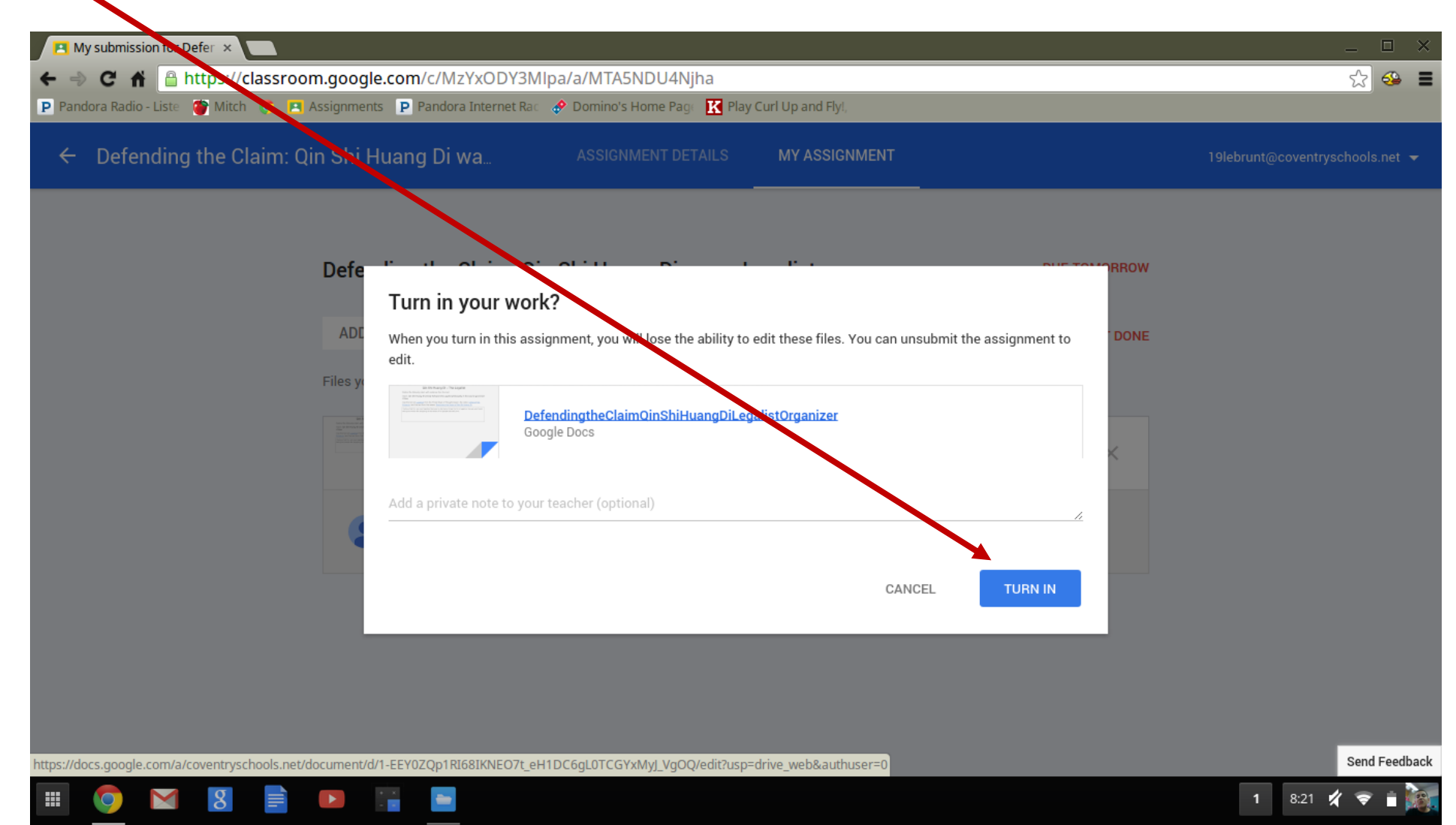

#### The assignment is not turned in. If it was a mistake, you can "UNSUBMIT" it and try again.

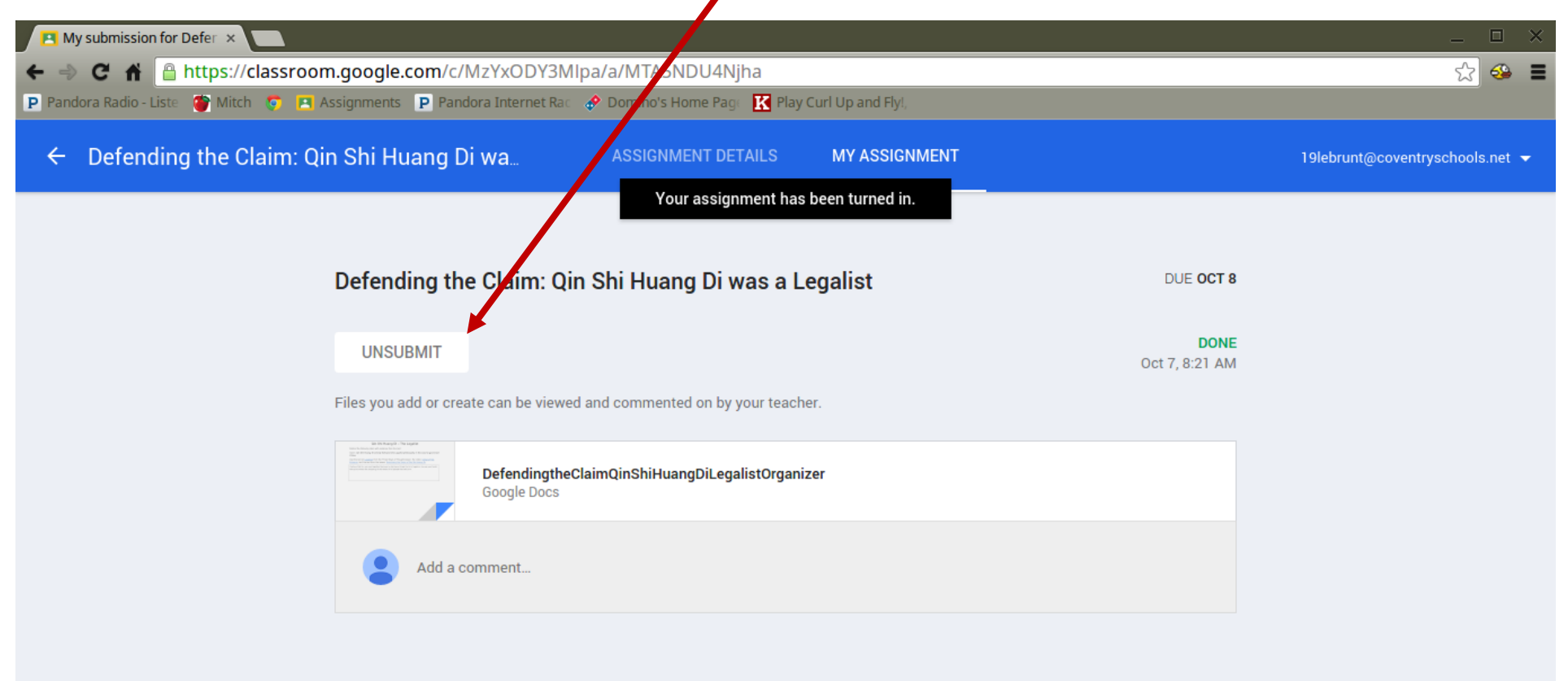

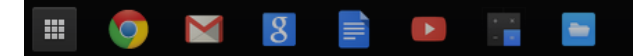

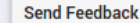

1 8:21